# 제32회 2024 올해의 광고상

#### 출품시스템 이용 매뉴얼

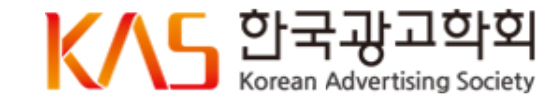

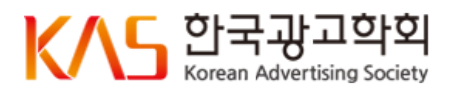

카드결제는 즉시결제로 출품 접수 시 결제페이지에서만 가능합니다. 나중에 결제할 경우 현금결제(세금계산서 발행)만 가능하며, 출품료는 1월 31일(금)까지 납부가 완료되어야 합니다.

출품작을 모두 취합한 후 한 명의 담당자가 일괄적으로 접수 진행하시기를 권장합니다.

<mark>현재 시스템에는 중간저장, 임시저장 기능이 없습니다.</mark> 접수 중 작성페이지를 벗어나면 입력하신 내용이 모두 사라질 수 있는 점 유의해 주시기 바랍니다.

#### ■ 주요 안내 사항 ■

올해 처음으로 도입되는 광고상 출품시스템을 이용하는데 어려움이 없도록 이용방법을 상세히 안내드리오니 출품시스템 이용 전 먼저 매뉴얼을 필히 숙지해 주시기 바랍니다.

한국광고학회에서 주관하는 제32회 올해의 광고상에 관심을 가지고 참여해 주셔서 감사합니다.

### 출품 전 안내사항

회사코드 발급 안내

출품에 앞서 출품을 희망하는 회사에서는 한국광고학회로부터 회사코드를 먼저 발급받아 주시기 바랍니다. 코드를 발급받은 회사만 시스템 이용이 가능합니다.

1. 아래 내용을 광고학회 이메일(<u>kas0264@hanmail.net</u>)로 접수

2. 요청자료

- 사업자등록증(첨부)

- 전체 출품작 수 및 결제방법(현금 계좌이체 or 카드결제)

- ▼코드 발급 요청 메일 예시▼
- 제목: 코리아애드(회사명) 광고상 회사코드 발급 요청

- 내용: 코리아애드 김영희 팀장입니다. 총 10작품 출품 예정이며, 결제는 현금으로 진행할 예정입니다. 코드 발급 요청드립니다.

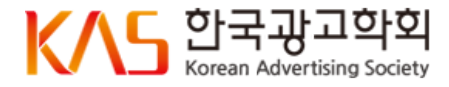

## Step1. 담당자 정보입력

출품 담당자의 정보를 입력합니다.

가급적 한 명의 출품 담당자가 일괄 접수하기를 권장합니다.

동일 회사코드로 여러 명의 담당자가 출품 접수 가능하나 담당자별, 담당자의 접수 건별 각각 결제해야 합니다. (부서별, 팀별 결제를 따로 진행할 경우에 이용)

① 학회로부터 발급받은 정보(회사명, 회사코드)를 입력

- 학회 승인 회사명이 '코리아애드'라면 그 외 ㈜코리아애드, KOREAAD 등은 오류처리됨

② 해당 번호로 추후 진행사항에 대한 안내메시지가 발송됨

③ 비밀번호 잊어버릴 경우 확인이 어려우므로 설정한 비밀번호는 별도 메모하거나 간직하길 권장

③ 비믹번호 잊어버릭 경우 확인이 어려우므로

\\_ 한국광고학회

코드)를 입력 . 외 리되

| 제32회 <b>올해의 광고상</b> |                                                                                                   |  |  |
|---------------------|---------------------------------------------------------------------------------------------------|--|--|
| 출품신청                |                                                                                                   |  |  |
| STEP 1 - 담당자 정보입력   | STEP 2 - 출품작 등록 STEP 3 - 결제방식 선택 STEP 4 - 출품완료                                                    |  |  |
| 출품 담당자 정보를 입력해 주십시오 | 2. 입력한 적이 있나요?                                                                                    |  |  |
| 성명 (*)              | 김영희                                                                                               |  |  |
| 회사명 (*)             | 코리아에드<br>회사명 일치                                                                                   |  |  |
| 회사코드 (*)            | 9A3KOT<br>* 메일로 전달받은 회사코드를 입력혜주세요.<br>* 대소문자를 구분하여 입력해주세요.<br><b>회사코드 일치</b>                      |  |  |
| 직위 (*)              | 팀장                                                                                                |  |  |
| <b>2</b> 연락처        | 02 - 2144 - 0264                                                                                  |  |  |
| 휴대전화 (*)            | 010 - 1234 - 5678                                                                                 |  |  |
| 이메일주소 (*)           | kas0264 @ hanmail.net 직접 입력 ~                                                                     |  |  |
| <b>3</b> 비밀번호 (*)   | ********<br>* 최소 8자리 이상으 로 영문 소문자, 숫자, 특수문자가 포함되어야 합니다.<br>* 사용가능한 특수문자 : 1, @, #, \$, %, ^, &, * |  |  |
| 다음                  |                                                                                                   |  |  |

# Step2. 출품작 등록(단품)

출품작 정보를 입력합니다.

현재의 시스템에는 중간저장, 임시저장 기능이 없습니다.

출품작 등록 후 정보 수정이 불가하오니 내용을 꼼꼼히 확인 후 등록을 완료해 주시기 바랍니다.

또한 임의로 '뒤로가기' 버튼을 조작할 경우 입력했던 정보가 모두 사라질 수 있으니 접수에 유의하시기 바랍니다.

① 출품부문은 1개만 선택 가능 (중복선택 불가)

- ② 영상파일은 유튜브에 업로드 된 동영상 URL로만 출품 가능
- ③ 추가파일은 ②번 파일의 참고자료 (\*선택사항)
- ④ 특별히 알리고 싶은 내용이 있다면 간략히 작성 (\*선택사항) 설명은 심사 시 작품과 함께 노출됨
- ⑤ '작품 추가 등록' 버튼 클릭 시 작성중인 내용은 등록되며 새로운 등록 페이지가 생성됨

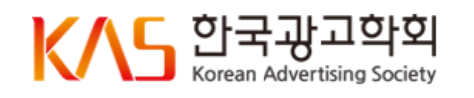

| 제32회 올해의 광고상 ——<br>출품신청 |                                                                                                    |                                                                                   |                                                                                                    |
|-------------------------|----------------------------------------------------------------------------------------------------|-----------------------------------------------------------------------------------|----------------------------------------------------------------------------------------------------|
| STEP 1 - 담당자 정보입력       | STEP 2 - 출품작 등록                                                                                                    | STEP 3 - 결제방식 선택                                                                  | STEP 4 - 출품완료                                                                                                  |
| 출품작 정보를 입력해 주십시오.       |                                                                                                    |                                                                                   | 출품관련 안내사항                                                                                                    |
| 친 참가부문 (*)<br>(1개 선택)   | <ul> <li>♥ TV광고</li> <li>○ 온라인/모바일광고</li> <li>○ 간접광고</li> <li>○ 애드테크</li> </ul>                                                                                                    | <ul> <li>인쇄광고</li> <li>OOH/SP광고</li> <li>통합미디어캠페인</li> <li>정부광고 및 공익광고</li> </ul> | <ul> <li>○ 오디오/라디오광고</li> <li>○ 브랜디드 콘텐츠</li> <li>○ 인터팩티브광고</li> <li>○ ESG광고</li> </ul>                        |
| 작품명 (*)                 | 제32회 올해의광고상 메뉴얼 작업(테스트                                                                                                    | )                                                                                 |                                                                                                    |
| 광고주명 (*)                | 코리아애드                                                                                                    |                                                                                   |                                                                                                    |
| 단편/시리즈 (*)              | 단편 ~                                                                                                    |                                                                                   |                                                                                                    |
| < 단편 >                  | 동영상         ▼           https://youtu.be/-XH5EXtwwuo         R튜브에 업로드된 영상으로 등록하셔야 합니다           유튜브 링크 주소장의 URL을 그대로 입력해주기         패월 센택 관업 열           * 정부가로 인격수: 3개까지 정부 가능         * 정부가로 매일 경수: 3개까지 정부 가능 | k.<br>(19. (91: https://www.youtube.com/watch?v=abcdefj                           | g                                                                                                    |
| 운에어 기간 (*)              | 4월~8월<br>* 에시: 3월~5월                                                                                                    |                                                                                   |                                                                                                    |
| 집행 매체 (*)               | 지상파방송                                                                                                    |                                                                                   |                                                                                                    |
| <b>4</b> শसপ্र          | 특별히 알리고 싶은 내용이 있다면 작성                                                                                                    |                                                                                   | le de la companya de la companya de la companya de la companya de la companya de la companya de la companya de |
| 5 작품 추가 등록 다음           |                                                                                                    |                                                                                   |                                                                                                    |

# Step2. 출품작 등록(단품)

출품작 정보를 입력합니다.

현재의 시스템에는 중간저장, 임시저장 기능이 없습니다.

출품작 등록 후 정보 수정이 불가하오니 내용을 꼼꼼히 확인 후 등록을 완료해 주시기 바랍니다.

또한 임의로 '뒤로가기' 버튼을 조작할 경우 입력했던 정보가 모두 사라질 수 있으니 접수에 유의하시기 바랍니다.

⑥ '작품 추가 등록' 시 이전 작품 접수내역은 상단 목록을 통해 확인 가능

⑦ 작품 접수를 철회할 경우 상단 접수목록 작품명 옆의 x박스를 클릭하면 해당 작품이 삭제됩니다.

| 제32회 올해의 광고상 ——<br>출품신청                       |                                     |                                                   |                      |  |
|-----------------------------------------------|-------------------------------------|---------------------------------------------------|----------------------|--|
| STEP 1 - 담당자 정보입력                             | STEP 2 - 출품작 등록                     | STEP 3 - 결제방식 선택                                  | STEP 4 - 출품완료        |  |
| [코리아애드] 제32회 올해의광고상 메뉴얼 작<br>축포자 정보를 인력해 주십시오 | [코리아애드] 제32회 올해의광고상 메뉴얼 작업(테스트) 6 × |                                                   |                      |  |
|                                               |                                     |                                                   |                      |  |
|                                               | □ TV광고                              | □ 인쇄광고                                            | ○ 오디오/라디오광고          |  |
| 참가부문 (*)<br>(1개 서택)                           | ○ 온라인/모바일광고                         | □ 00H/SP광고                                        | ♥ 브랜디드 콘텐즈           |  |
| (21)                                          | ○ 간접광고                              | <ul> <li>등합미니어챔페인</li> <li>정부광고 및 공익광고</li> </ul> | □ 인터랙티므광고<br>□ ESG광고 |  |
| 작품명 (*)                                       | 제32회 올해의광고상 매뉴얼 작업(테스트) / 시리즈       |                                                   |                      |  |
| 광고주명 (*)                                      | 코리에드                                |                                                   |                      |  |
| 단편/시리즈 (*)                                    | 시리즈 3편 🗸                            |                                                   |                      |  |

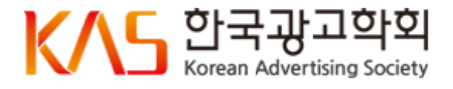

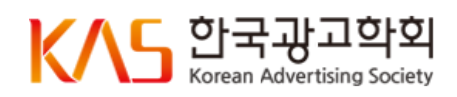

이외 내용은 단품 접수와 동일

③ 출품하고자 하는 작품 등록이 모두 완료되면 '다음' 버튼을 클릭

#### 제32회 올해의 광고상 출품시스템 이용 매뉴얼

출품작 정보를 입력해 주십시오. 출품작 정보를 입력합니다. 참가부문 (\*) (1개 선택) 시리즈 광고는 최대 3편의 작품까지 접수 가능합니다. 5번 OOH/SP광고 부문 ~ 12번 ESG광고 부문의 경우 작품명 (\*) 제출하고자 하는 파일이 여러 개일 경우 시리즈로 제출하며, 광고주명 (\*) 케이스필름 또는 1개의 파일로 출품하는 경우에는 단품 접수 단편/시리즈 (\*) (2) < 시리즈 1> 예) IMC부문에 출품 작품명 (\*) - 케이스필름 or PPT 파일 1개 > 단품 접수 파일형태 (\*) - 영상, 이미지, 오디오 등 파일이 여러 개 > 시리즈 접수 파일 선택 선택된 파일 없음 작품 (\*) PPT출품(테스트).pptx × ① 제출하는 파일 개수에 따라 시리즈 2편 또는 3편 선택 파일 선택 선택된 파일 없음 추가 파일 \* 첨부가능 파일 갯수 : 3개까지 첨부 가능 ② 시리즈로 접수할 경우 각 파일에 대한 개별 내용 입력

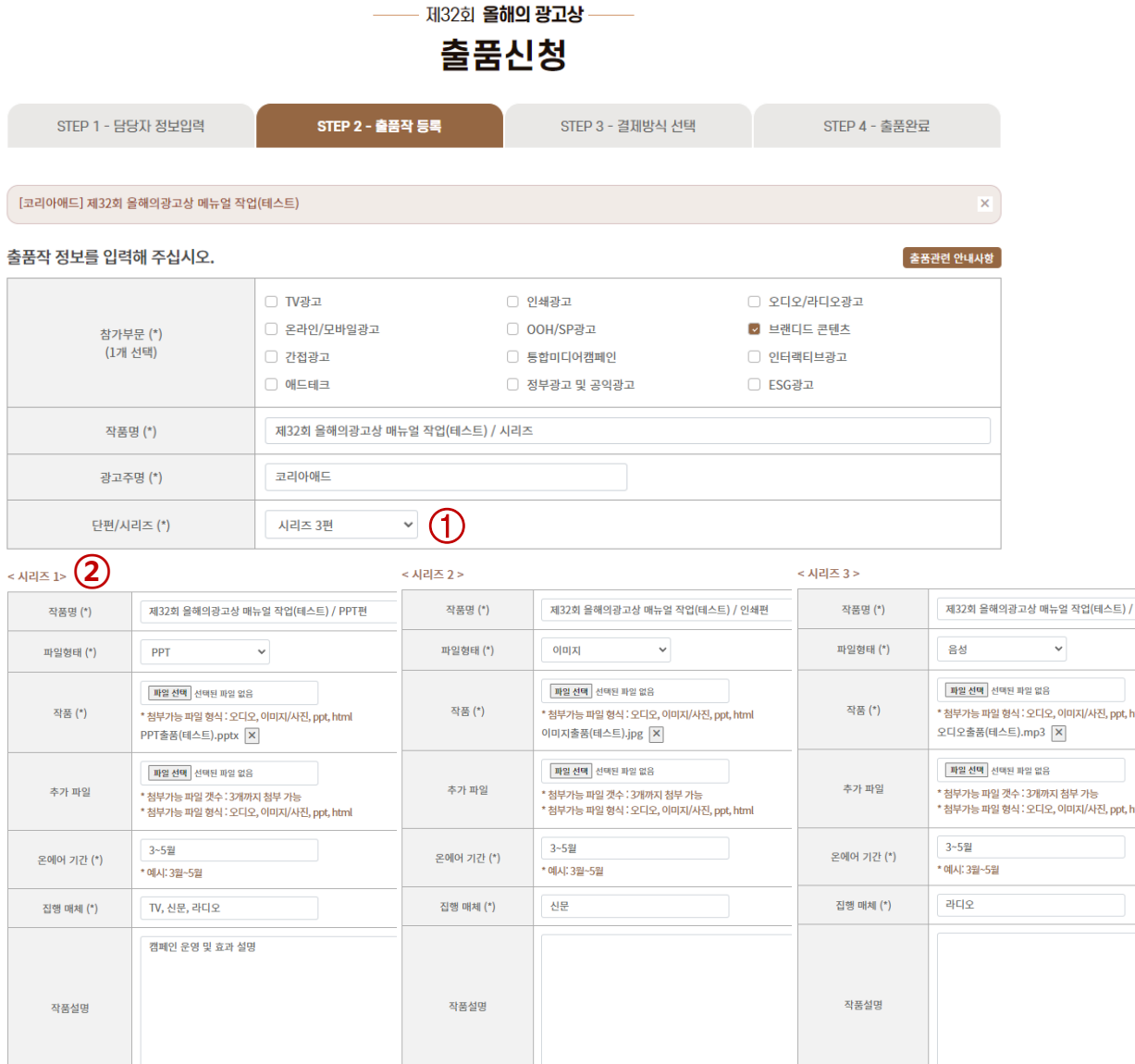

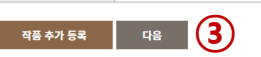

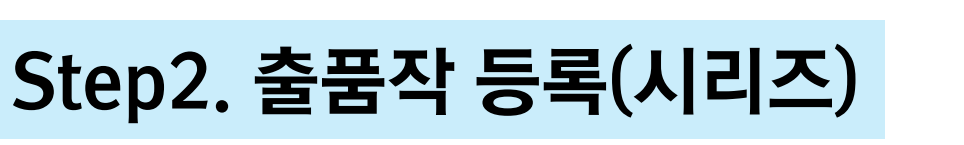

## [참고자료] 심사화면

#### TV광고

| 한국산업개발 - 인공지능 시대의                               | 방송광고 발전 방향(테스트 가제)                                                                   | ⊙ 과그서며▼                                                                                  |
|-------------------------------------------------|--------------------------------------------------------------------------------------|------------------------------------------------------------------------------------------|
| 1<br>[제1발표] 방송광고 시장<br>주최 : [전도 한국광고약원          | 현황과 경쟁상황 분석: 광고수익                                                                    | 작품형태 : 동영상<br>온에어 기간 : 1월~12월<br>집행 매체 : TV(지상파)<br>작품설명 :<br>* 특별히 알리고 싶은 내용이 있다면 작성, 심 |
| <sup>후원</sup> I 🧶 방송문화진용회<br>다음에서 보기: ▶ YouTube | 상송강고 말전 망양<br>세미나<br><sup>일시   2024년 9월 9일(월) 15:00~17:30</sup><br>장소   광고문화회관 2층 볼륨 | 자시 작품과 함께 내용 도울됨<br>추가 파일 :<br>                                                          |
| ① 광고작품▲                                         |                                                                                      | ③ 추가파일▲<br>첨부파일로 노출, 다운로드 후 확인 가능<br>파일명에 '출품회사명"이 포함되지 않도록 주                            |

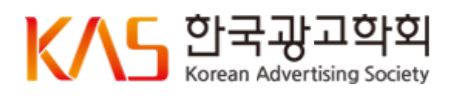

### Step3. 결제방식 선택

출품작 리스트 확인 후 이상 없다면 결제방식을 선택해 주세요.

현재의 시스템에는 중간저장, 임시저장 기능이 없습니다.

현 페이지를 벗어나거나 임의로 '뒤로가기' 버튼을 조작할 경우 시스템 에러가 발생 또는 입력했던 정보가 모두 사라질 수 있으니 접수에 유의하시기 바랍니다.

**카드결제(즉시결제)**는 현 페이지에서만 가능하며, 그 외에는 **현금결제(나중에 결제)**로 진행해 주시기 바랍니다.

| 제32회 올해의 광고상 ——<br>출품신청   |                 |                  |               |  |
|---------------------------|-----------------|------------------|---------------|--|
| STEP 1 - 담당자 정보입력         | STEP 2 - 출품작 등록 | STEP 3 - 결제방식 선택 | STEP 4 - 출품완료 |  |
| 출품작                       |                 |                  |               |  |
| [한국산업개발] 인공지능 시대의 방송광고 발전 | 방향 (테스트 가제)     |                  |               |  |
| [한국애드테크개발원] 애드테크의 현재와 미래  | (테스트가제)         |                  |               |  |
| [한국산업개발] 인공지능 시대의 방송광고 발전 | 방향 (테스트 가제)     |                  |               |  |
| 결제방식                      |                 |                  |               |  |
| 년<br>전자세금                 | 금결제<br>3계산서 발행) |                  | 카드결제          |  |
| 총 결제금액 : 660,000원         |                 |                  |               |  |
|                           | 이전              | 다음               |               |  |

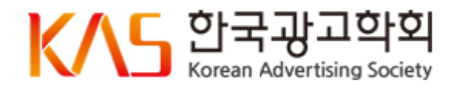

### Step3. 결제방식 선택

#### ■ 현금결제 선택

현금결제를 선택하면 세금계산서 발행을 위한 입력 페이지로 이동합니다.

세금계산서는 신청 후 수일 내 발행되며, 발행일을 지정하거나 결제 관련 문의 또는 특이사항이 있을 경우 학회 사무국으로 바로 알려주시기 바랍니다.

① 세금계산서 수신 및 결제 업무를 진행하는 담당자 정보 입력

② 정확한 입금예정일 확인 요망

<u>출품료 납입기한: 25년 1월 31일(금)까지</u>

| 기관명 (*)                                                            | 코리아애드                                                                                                    |  |  |
|--------------------------------------------------------------------|----------------------------------------------------------------------------------------------------|--|--|
| 대표자명 (*)                                                           | 최세정                                                                                                    |  |  |
|                                                                    | 05510 우편번호                                                                                                    |  |  |
| 주소 (*)                                                             | 서울 송파구 올림픽로35길 137                                                                                                    |  |  |
|                                                                    | 9중 904호 (신천동)                                                                                                    |  |  |
| 사업자등록 번호 (*)                                                       | 101-82-06512                                                                                                    |  |  |
| 나어지드글즈(파이)                                                         | 파일 선택 시업자등록증(한국광고학회).pdf                                                                                                    |  |  |
| 자립자등속등(패널)                                                         | * 첨부가능 파일 형식 : 이미지(ipg, png, gif), PDF                                                                                                    |  |  |
| 자 정보 입력 1                                                          | 요구시으 써도 요구· 에이에 IA와 In IB AIP' L IL                                                                                                    |  |  |
| 자 정보 입례 (1)<br>성명 (*)                                              | 임구가공 씨를 상국·아이지())와 JAB 및 III, FDF                                                                                                    |  |  |
| 자 정보 입례 (1)<br>성명 (*)<br>연락처 (*)                                   | 요구가공 씨글 왕국····································                                                                                                    |  |  |
| 자 정보 입례 ①<br>성명 (*)<br>연라치 (*)<br>이메일주소 (*)                        | 오유미       02       -       2144       -       02       -       2144       -       0264       kas0264       @       hanmail.net                        |  |  |
| 자 정보 입례 ①<br>성명 (*)<br>연락처 (*)<br>이메일주소 (*)<br>정보                  | 요구가공 책을 당각 · 아이지 (Jpg, Jrig, gin, FDF<br>오유미<br>02 - 2144 - 0264<br>kas0264 @ hanmail.net hanmail.net                                                 |  |  |
| 자 정보 입례 ①<br>성명 (*)<br>연락처 (*)<br>이메일주소 (*)<br>정보<br>입금계좌          | 요구가공 책을 당각, 아이지에요, Jug, Jug, Bul, FDF<br>오유미<br>02 - 2144 - 0264<br>kas0264 @ hanmail.net hanmail.net<br>신한은행 100-024-013057 (예급주: 한국광고학회)            |  |  |
| AT 정보 입력 ①<br>성명 (*)<br>인력처 (*)<br>이메일주소 (*)<br>정보<br>입금계좌<br>입리기환 | 요구가공 책을 당각, 아이지에요, pig, gu, rbr<br>오유미<br>02 - 2144 - 0264<br>kas0264 @ hanmaiLnet hanmaiLnet<br>신한은행 100-024-013057 (예금주: 한국광고학회)<br>2025년 1월 31일(금) |  |  |

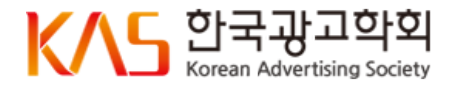

### Step4. 출품완료

접수가 완료되면 다음과 같이 안내 화면이 나타납니다.

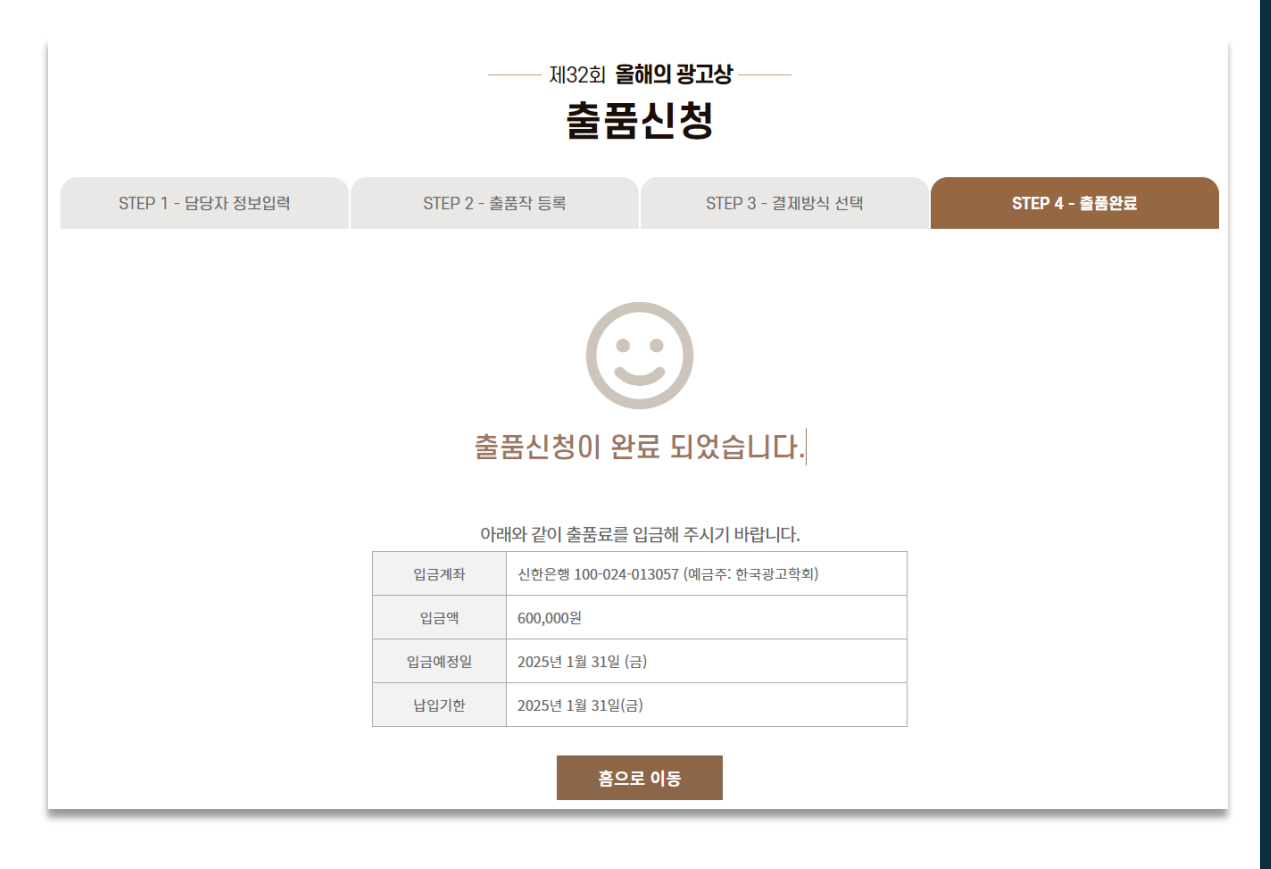

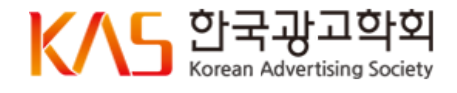

출품접수확인

#### 작품 접수 시 입력했던 출품 담당자 정보를 입력합니다.

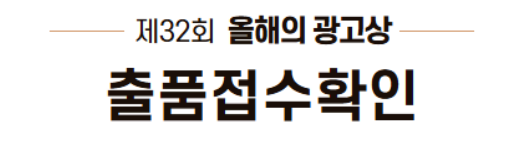

#### 출품 담당자 정보를 입력해 주십시오.

| 성명    | 김영희                                                                                              |  |  |
|-------|--------------------------------------------------------------------------------------------------|--|--|
| 이메일주소 | kas0264 @ hanmail.net ~                                                                          |  |  |
| 비밀번호  | •••••••<br>* 최소 8자리 이상으 로 영문 소문자, 숫자, 특수문자가 포함되어야 합니다.<br>* 사용가능한 특수문자 : !, @, #, \$, %, ^, &, * |  |  |
| 확인    |                                                                                                  |  |  |

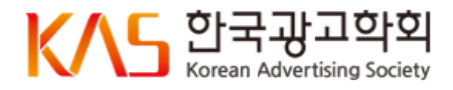

## 출품접수목록

담당자가 접수한 출품작 목록을 확인할 수 있습니다.

① 담당자가 한 번에 3개의 작품을 접수

② 담당자가 추가로 1개의 작품을 접수

동일 담당자가 여러 차례 접수한 모든 출품내역 확인 가능 카드 결제(즉시결제)는 접수별로 결제가 진행되며, 현금 결제의 경우 학회 확인 시점을 기준으로 세금계산서 일괄 발행 (예: ① 3작품 + ② 1작품 = 총 4작품에 대한 계산서 발행) ※ 가급적 1번의 접수로 출품을 완료해 주시기 바라며, 여러 날 동안 나눠 접수를 진행할 경우 사전에 학회 사무국으로 알려주시기 바랍니다.

③ 회사코드를 기준으로 접수된 모든 출품작 목록 확인 가능 담당자가 여러 명일 경우 모든 담당자가 출품한 작품 확인 가능

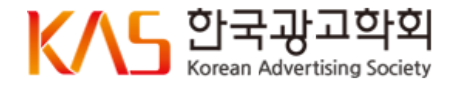

|               |                                                                                                    | 제32회 <b>올해의 광고상</b> |                                |  |  |  |
|---------------|----------------------------------------------------------------------------------------------------|---------------------|--------------------------------|--|--|--|
| 출품접수목록        |                                                                                                    |                     |                                |  |  |  |
| 담당자           |                                                                                                    |                     |                                |  |  |  |
| 성명            | 김영희                                                                                                    | 회사명/직위              | 한국광고학회                         |  |  |  |
| 연락처           | 02-2144-0264 / 010-4466-9637                                                                                                    | 이메일주소               | kas0264@hanmail.net            |  |  |  |
|               |                                                                                                    |                     | 담당자 정보 수정                      |  |  |  |
| 출품작 목록        |                                                                                                    |                     | 3 회사 전체 출품작 목록                 |  |  |  |
| 접수번호 : 0033 1 |                                                                                                    |                     | <b>입금대기</b> (접수일:2024-12-26)   |  |  |  |
| 결제정보          | 입금대기 (입금예정일 : 2025-01-31)<br>결제금액 : 600,000원<br>결제방법 : 현금결제 ( <u>전자세금계산서 발</u> 햎) <mark>세금계산서 발행정보 수정</mark>                                                                                          |                     |                                |  |  |  |
| 출품작           | ▷ 인쇄광고       한국산업개발       인공지능 시대의 방송광고 발전 방향(테스트 가제) (단편)         출품작       ▷ 국애드테크개발원       애드테크의 현재와 미래(테스트 가제) (시리즈: 3편)         ▶       TV광고       한국산업개발       인공지능 시대의 방송광고 발전 방향(테스트 가제) (나면) |                     |                                |  |  |  |
| 접수번호:0034 2   |                                                                                                    |                     | <b>입금대기</b> (접수일 : 2024-12-26) |  |  |  |
| 결제정보          | <mark>입금대기</mark> (입금예정일 : 2025-01-31)<br>결제금액 : 200,000원<br>결제방법 : 현금결제 ( <u>전자세금계산서 발행</u> ) 세금계산서 발행                                                                                               | 행정보 수정              |                                |  |  |  |
| 출품작           | 출품작            TV광고         한국ESG         기업의 지속가능성과 ESG경영         (단편)                                                                                                    |                     |                                |  |  |  |

# 감사합니다ⓒ

#### 문의 I 한국광고학회 사무국 02-2144-0264 / kas0264@hanmail.net

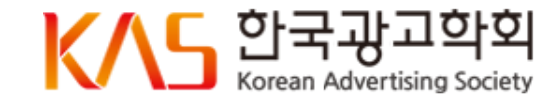